## Hướng dẫn đổi mật khẩu Wifi Modem TP-LINK Archer C2

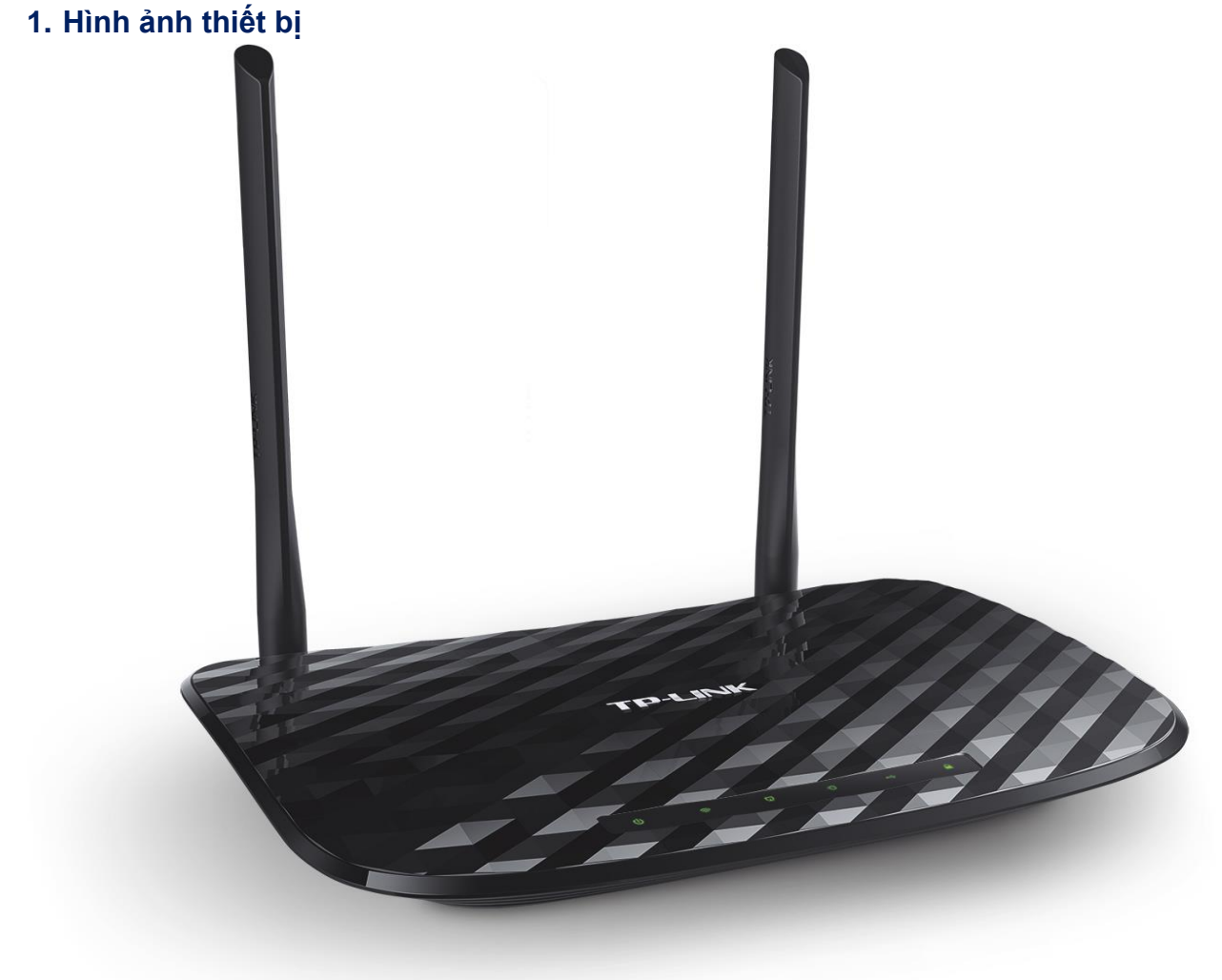

## Đăng nhập vào modem

Đăng nhập vào trang quản lý của modem: Địa chỉ mặc định là **192.168.0.1** hoặc địa chỉ **được in ở nhãn dưới đáy modem**. Tên đăng nhập và mật khẩu đăng nhập mặc định cũng được in ở mặt dưới modem.

## 2. Đổi mật khẩu wifi

Truy nhập mục Wireless 2.4GHz → Wireless Security để đổi mật khẩu wifi băng tần 2.4GHz.

Ấn Save để lưu thay đổi.

Thực hiện thao tác tương tự đối với Wireless 5GHz.

Lưu ý: Sau khi đổi mật khẩu wifi cần xóa/ remove kết nối wifi cũ trên điện thoại/ laptop, máy tính bảng, rồi kết nối lại với tên wifi, mật khẩu wifi mới.

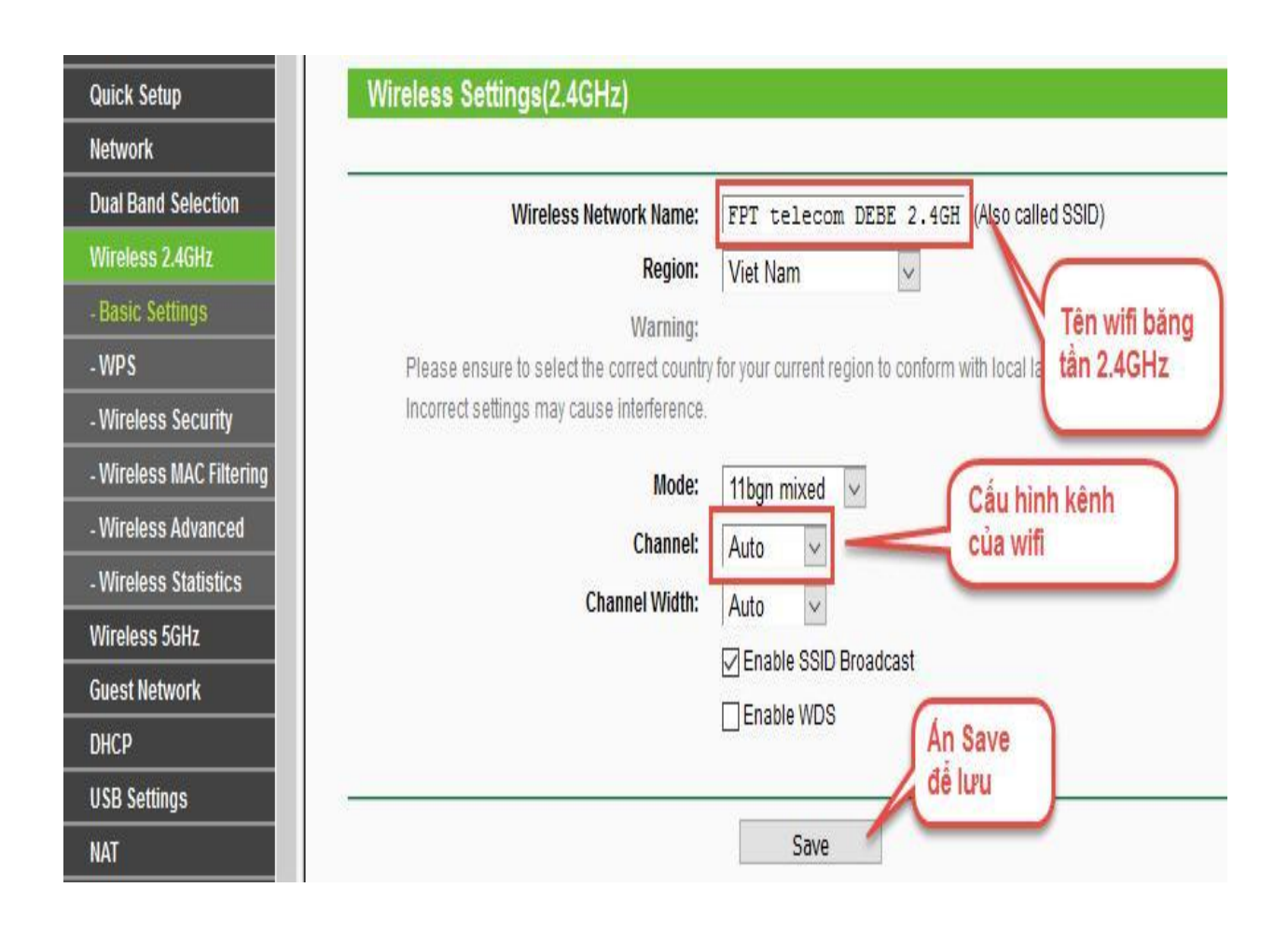